# **MC55** Краткое руководство по эксплуатации

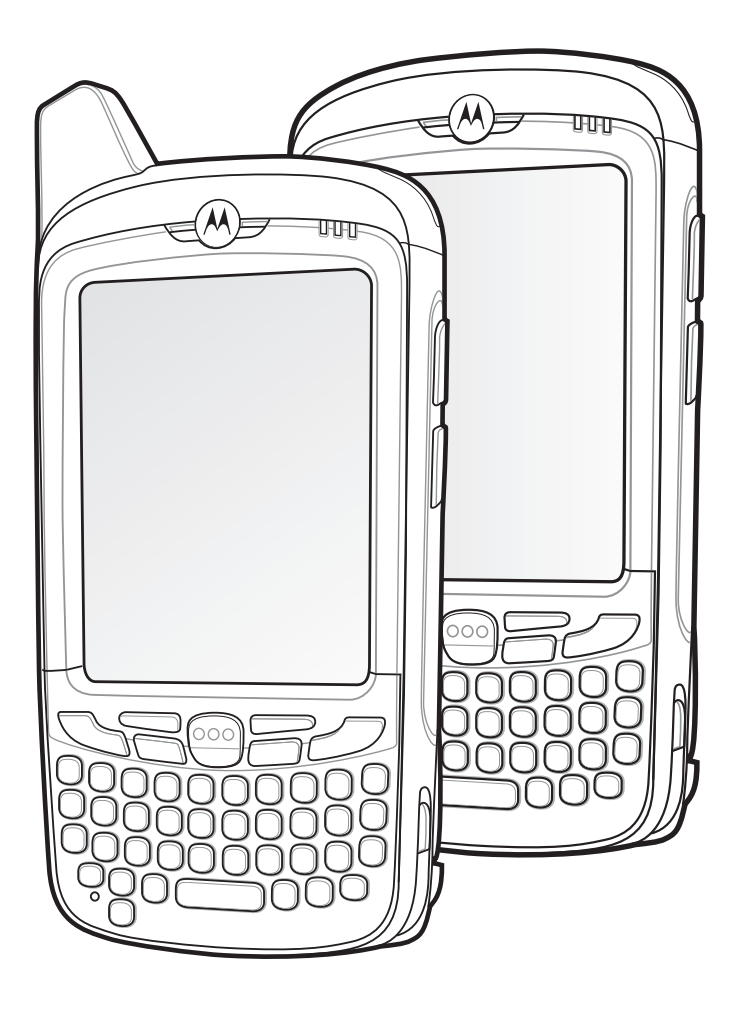

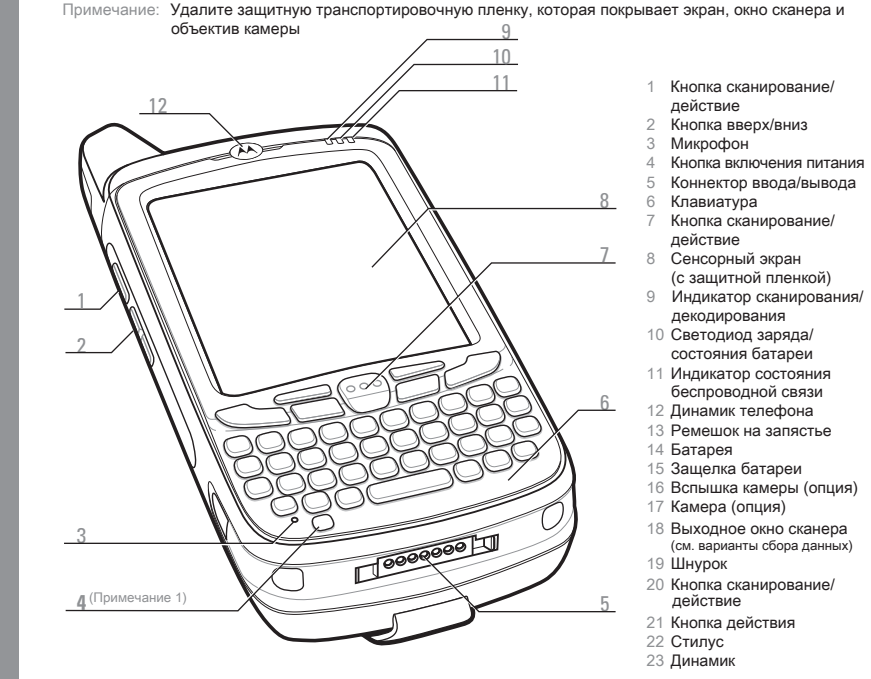

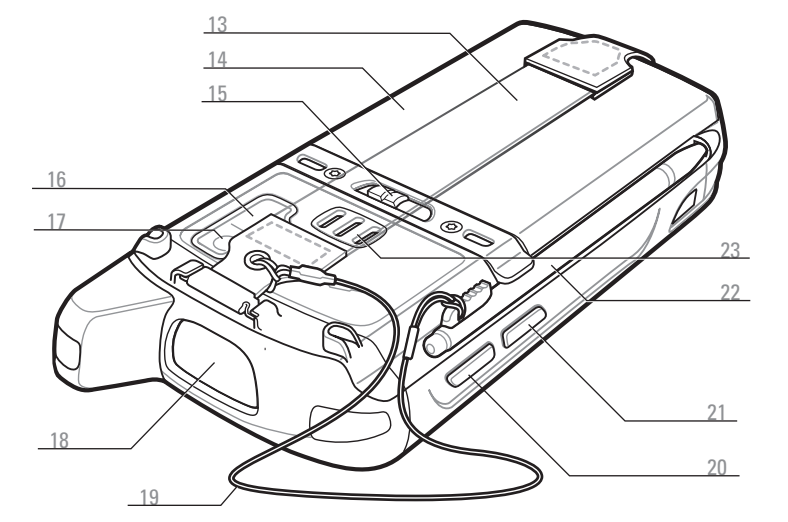

Примечание 1: Для перезагрузки МС55, нажмите и удерживайте кнопку включения питания в течение пяти (5) секунд.

# WXYZ9

### Синяя кпавища

Используйте эту клавишу для доступа к функциональным клавишам, показанным на клавиатуре синим цветом.

> Нажмите синюю клавишу один раз для активации данного состо > Нажмите синюю клавишу один раз для временного перехода яния, затем нажмите другую клавишу.

### Оранжевая клавиша

Используйте эту клавишу для доступа к символам дополнительного уровня.

- Нажмите оранжевую клавишу один раз для перевода клави атуры в состояние буквенного ввода. Нажмите оранжевую клавишу второй раз для возврата
- в нормальное состояние.

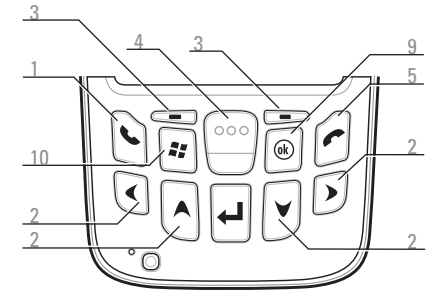

Клавиатура PIM

### Уведомления

Светодиод сканирования/декодирования: Индикатор состояния беспроводной связи

- Зеленый: радио активно
- Красный: идет сканирование Зеленый: успешное декодирование

Светодиод зарядки/состояния батареи:

- Медленно мигающий янтарный: батарея заряжается
- Горит янтарный: полностью заряжено
- Часто мигающий янтарный: ошибка зарядки

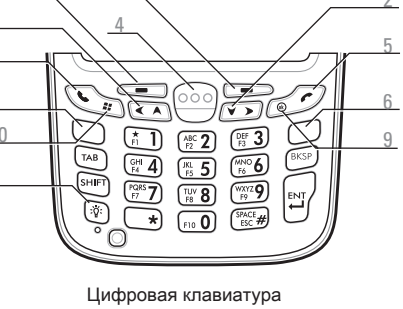

9 Шнурок 0 Кнопка сканирование/ действие 1 Кнопка действия 2 Стилус 3 Линами

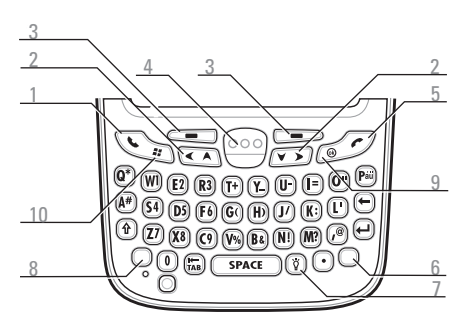

### Буквенно-цифровая клавиатура

### Синяя клавиша

Используйте эту клавишу для доступа к функциональным клавишам, показанным на клавиатуре синим цветом.

- в это состояние, сопровождаемое другой клавишей. Дважды нажмите синюю клавишу для перехода в это состо
- яние. Нажмите синюю клавишу третий раз для выхода из этого с
- остояния.

### Оранжевая клавиша

Используйте эту клавишу для доступа к символам и действиям дополнительного уровня.

- > Нажмите оранжевую клавишу один раз для временного пер ехода в это состояние, затем другую клавишу.
- Дважды нажмите оранжевую клавишу для перехода в это с остояние Нажмите оранжевую клавишу третий раз для выхода из это
- го состояния.
  - Разговор
  - Навигация
  - Программируемая клавиша 4 Кнопка сканирование/действие

  - Закончить
  - Оранжевая клавиша
  - Подсветка
  - 8 Синяя клавиша
  - 9 OK 10 Главное меню

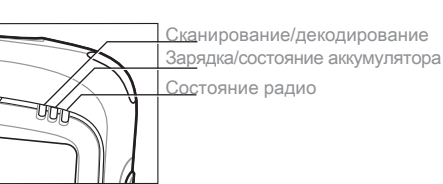

### Установка аккумулятора

- Вставьте аккумулятор нижней частью в аккумуляторный отсек.
- Нажмите на аккумулятор до
- защелкивания фиксаторов. Закрепите ручной
- ремешок.

 $\cap$ 

ЯT(

Извлечение

### аккумулятора

- Нажмите кнопку Power (Питание)
- Снимите ручной ремешок.
- Сдвиньте фиксатор аккумулятора вправо. Аккумулятор слегка
- выдвигается.
- Подхватите и извлеките аккумулятор из МС55.

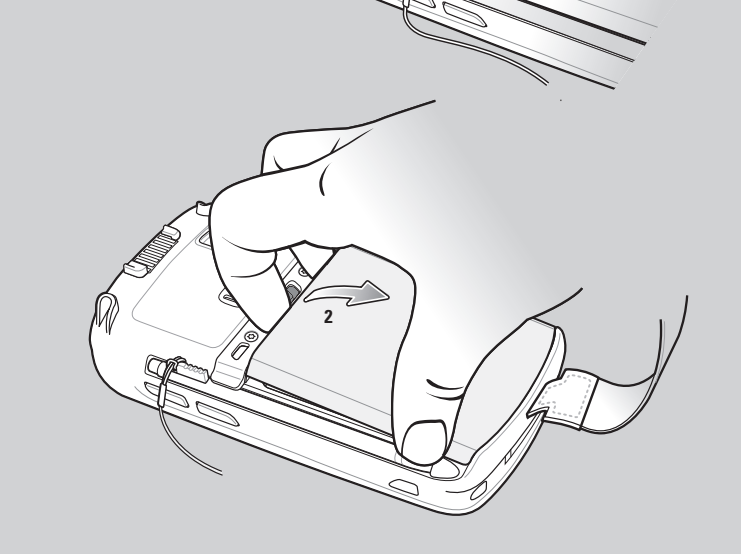

## Зарядка МС55

Для зарядки аккумулятора в МС55 можно использовать базу на одно устройство (USB или Ethernet/модем/ USB), базы на 4 устройства (только для зарядки или с Ethernet) или кабели.

В одноместной базовой станции USB можно также заряжать запасной аккумулятор.

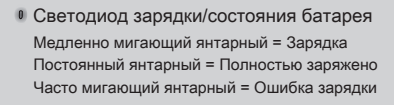

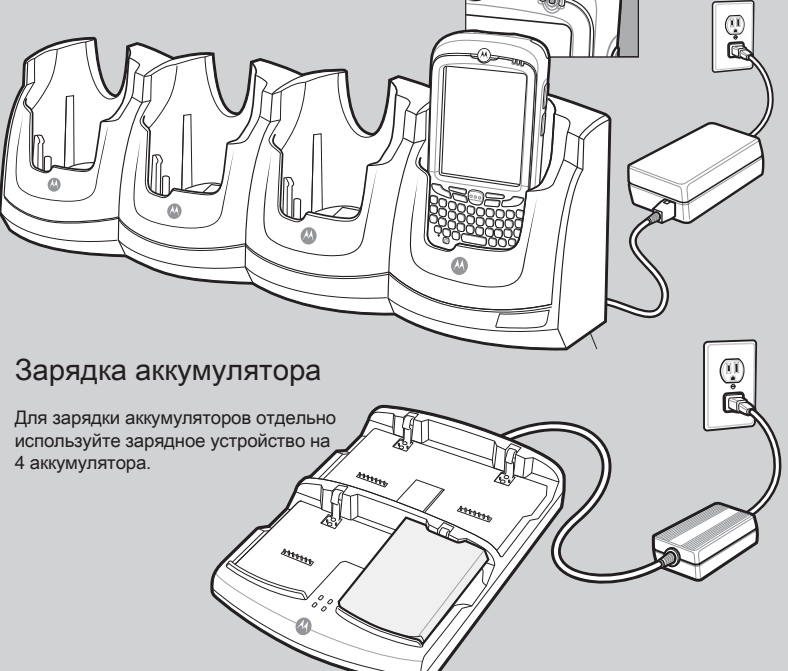

римечание: Батарея емкостью 2400 мА/ч заряжается менее чем за четыре часа, 3600 мА/ч – менее чем за шесть часов

# Установка SIM-карты

- (только для MC5574) Извлеките аккумулятор.
- Поднимите резиновую заглушку.
- Сдвиньте держатель SIM-карты вверх, чтобы разблокировать его.
- Поднимите держатель карты.
- Вставьте SIM-карту в держатель SIM-карты.

При правильном рамещении SIM-карты коннектор карты (т.е. золотые контакты) должен быть направлен наружу та к, чтобы скошенный угол смотрел вверх.

- Опустите держатель SIM-карты.
- Задвиньте держатель SIM-карты вниз, чтобы заблокир овать ее.
- Установите резиновую заглушку на место.
- Установите аккумулятор на место.

### Ввелите PIN-кол

После установки SIM-карты активируйте соединение с по тавщиком мобильных услуг. В большинстве случаев поста вщиком мобильных услуг предусмотрено присвоение SIM-карте определенного PIN-кода (Personal Identity Number).

- Чтобы включить устройство МС55, нажмите кнопку Power (Питание).
- Нажмите Start (Старт) > Phone (Телефон).
- Введите присвоенный поставщиком мобильных услуг PIN-код.
- . Нажмте Enter (Ввод).

### Включение функции телефона

- Запуск приложения Wireless Manager (Диспетчер беспр оводного соединения).
- На экране Today (Сегодня) нажмите значок Wireless Manager (Диспетчер беспроводного соединения).
- На экране Today (Сегодня) нажмите значок сигнала 🗙 и выберите Wireless Manager (Диспетчер беспроводного соединения).
- На экране Wireless Manager (Диспетчер беспроводного соединения) нажмите Phone (Телефон) чтобы включить функцию телефона. Значок сигнала 🏹 (беспроводная связь отключена) измени тся на Үі (нет соединения), затем на Үі (поиск), показывая, что МС55 выполняет поиск мобильн ого подключения. Это может занять несколько секунд.

Значок сигнала изменится на 📶 как только будет установлено качественное мобильное подклю

### Выключение функции телефона

- Запустите приложение Wireless Manager (Диспетчер беспроводного соединения).
- На экране Today (Сегодня) нажмите значок Wireless Manager (Диспетчер беспроводного соед инения). ипи
- На экране Today (Сегодня) нажмите значок сигнала 📶 и выберите Wireless Manager (Диспетчер беспроводного соединения).
- На экране Wireless Manager (Диспетчер беспроводного соединения) нажмите Phone (Телефон) чтобы выключить функцию телефона.

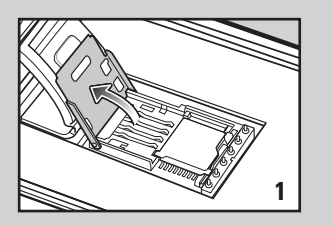

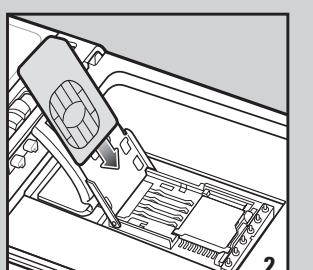

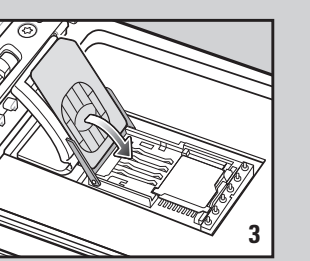

# Установка ActiveSync®

Загрузите ActiveSync<sup>®</sup> 4.5 или более новую версию с сайта http://www.microsoft.com и следуйте инструкциям по установке ActiveSync на ведущий компьютер.

### Установка связи с компьютером

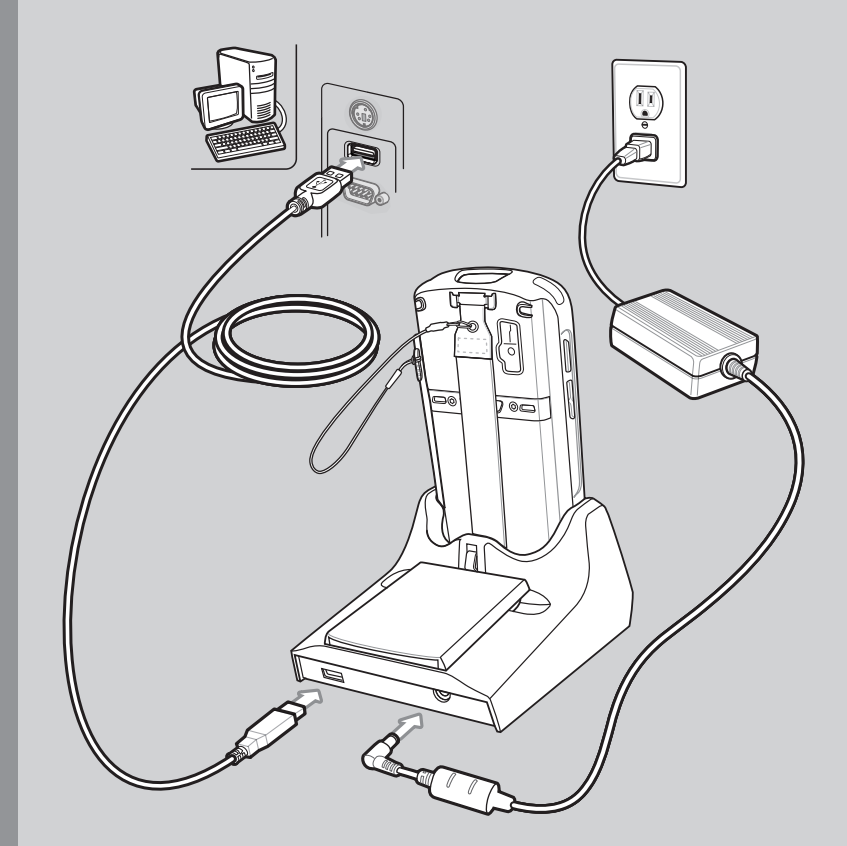

### Создание связи

Для установки связи между ведущим компьютером и МС55, следуйте инструкциям ActiveSync на экране.

Для получения более подробной информации о MC55 посетите веб-сайт Motorola по адресу http://www.motorola.com/mc55

### Настройка, использование и поиск неисправностей МС55

Руководство пользователя и руководство интегратора MC55, а также обновления программного обеспечения доступны по адресу: http://supportcentral.motorola.com

### Дополнительное программное обеспечение

Посетите веб-сайт Motorola, чтобы ознакомиться с одобренными приложениями: http://www.motorola.com/mc55

### Связь и синхронизация с ведущим компьютером

Справка ActiveSync<sup>®</sup> на ведущем компьютере. Для просмотра справки запустите ActiveSync<sup>®</sup>, нажмите Help (Справка) - Microsoft ActiveSync Help (Справка Microsoft ActiveSync<sup>®</sup>).

Программное обеспечение ActiveSync доступно по адресу http://www.microsoft.com/windowsmobile Информация по использованию программ на MC55

Нажмите Start (Пуск) – Help (Справка) из конкретного приложения.

### Обслуживание и гарантия

Нормативная информация для МС55:

поставляется вместе с MC55 и доступна по адресу: http://supportcentral.motorola.com

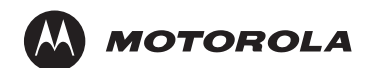

Motorola, Inc.

### One Motorola Plaza Holtsville, New York 11742-1300, USA

Наименования MOTOROLA, MOTO, MOTOROLA SOLUTIONS и логотип в виде стилиз ованной буквы "М" являются торговыми марками или зарегистрированными торговым и марками Motorola Trademark Holdings, LLC и используются по лицензии. Все осталь ные торговые марки являются собственностью соответствующих правообладателей. © Motorola Inc., 2010 г. Все права защищены.

# 

72-127603-02RU Ред.А — октябрь 2010 г.

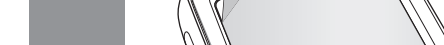

Motorola рекомендует использовать защитную пленку в о время эксплуатации для защиты экрана от износа. За щитные пленки повышают удобство работы и долгове

- чность сенсорных экранов. Преимущества: • Защита от царапин и сколов
- Долговечная и приятная на ощупь поверхность д ля ручного ввода текста и нажатий
- Устойчивость к истиранию и химическому возд ействию
- Снижение бликов

Экран выглядит как новый
Простая и быстрая установка.

Держатель карты microSD

Если защитная пленка не применяется, то это может повлиять на гарантийн ые условия.

MC55 поставляется с уже наклеенной защитной пленкой. Для получения более подробной информации и по вопросам приобретения обра титесь к менеджеру в вашем регионе или в компанию Motorola. Артикул: KT-67525-01R защитный экран, 3 шт. в комплекте.

Установка карты MicroSD

Защитная пленка для экрана

- 1. Извлеките аккумулятор.
- 2. Поднимите резиновую заглушку. <u>SIM-карты</u>
- Сдвиньте держатель SIM-карты вверх, чтобы разблокировать его.
- 4. Поднимите держатель SIM-карты.
- 5. Осторожно поднимите держатель карты microSD.
- 6. Вставьте карту microSD в держатель карты.

### ПРИМЕЧАНИЕ:

При правильном размещении карты microSD коннектор карты (т.е. золотые контакты) дол жен быть направлен, как показано на рисунке.

- . Закройте держатель карты microSD.
- 8. Закройте держатель SIM-карты.
- Сдвиньте держатель SIM-карты вниз, чт обы заблокировать ее.
- Установите резиновую заглушку на мест

   о.
- 11. Установить аккумулятор.

http://www.motorola.com/MC55

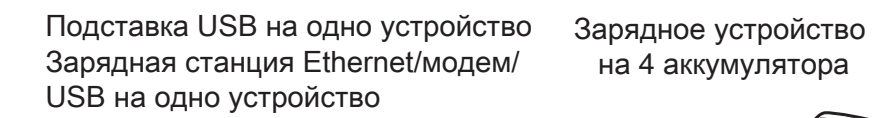

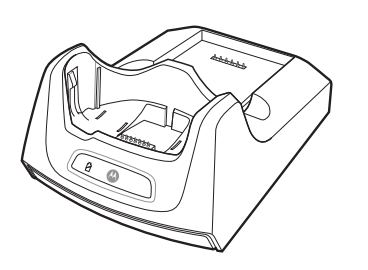

# Зарядная подставка на 4 устройства Подставка Ethernet на 4 устройства

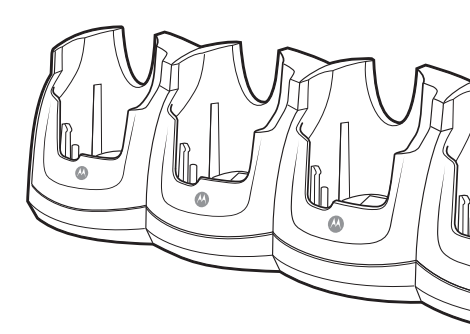

D Резиновая заглушка

Держатель

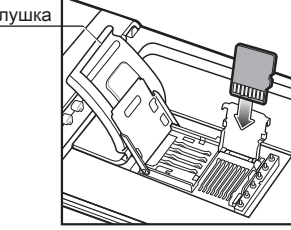

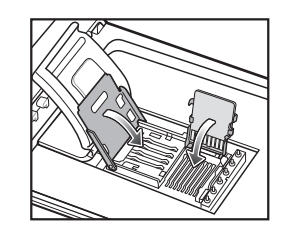

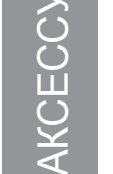

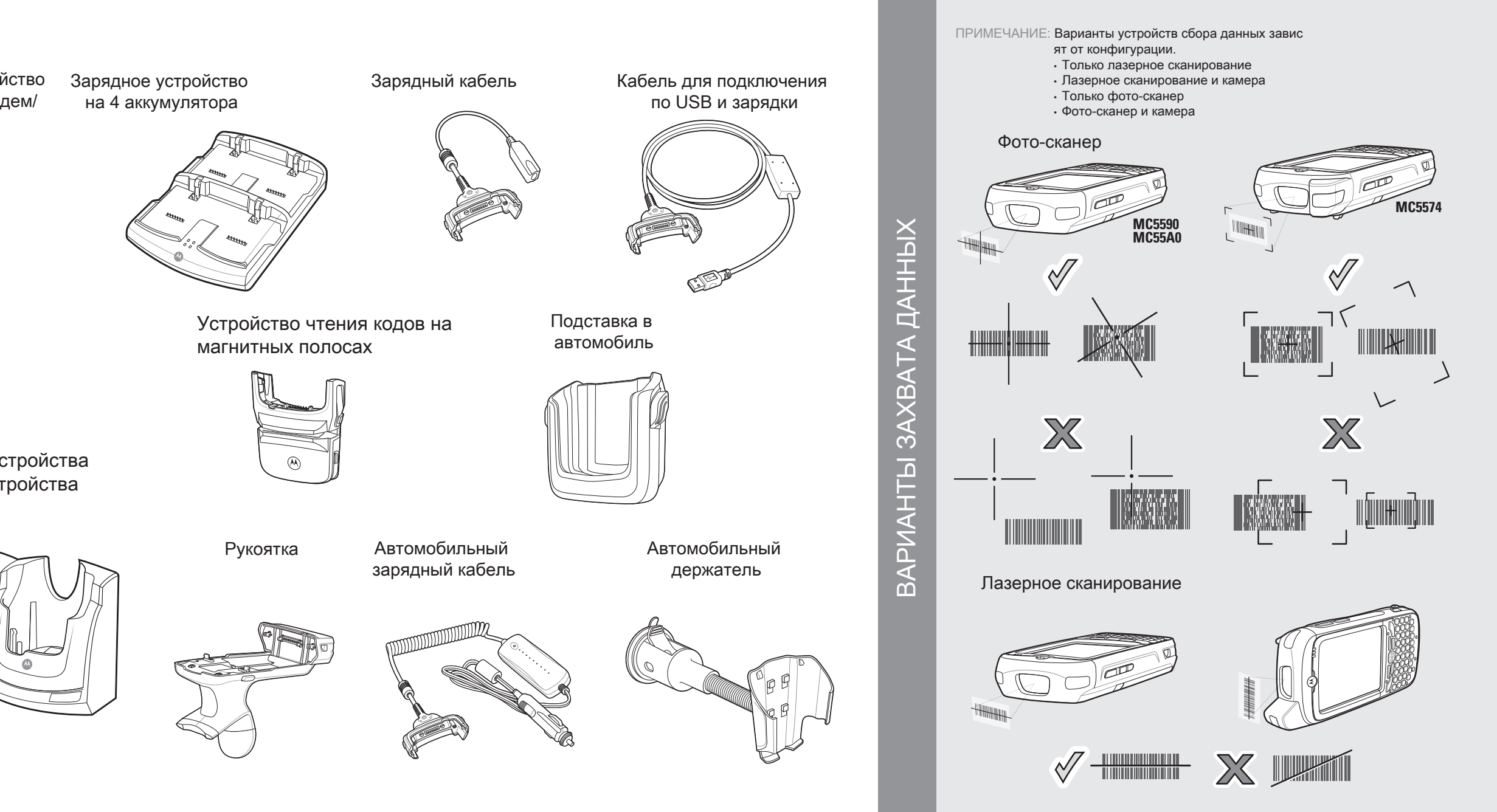

### Камера: декодирование

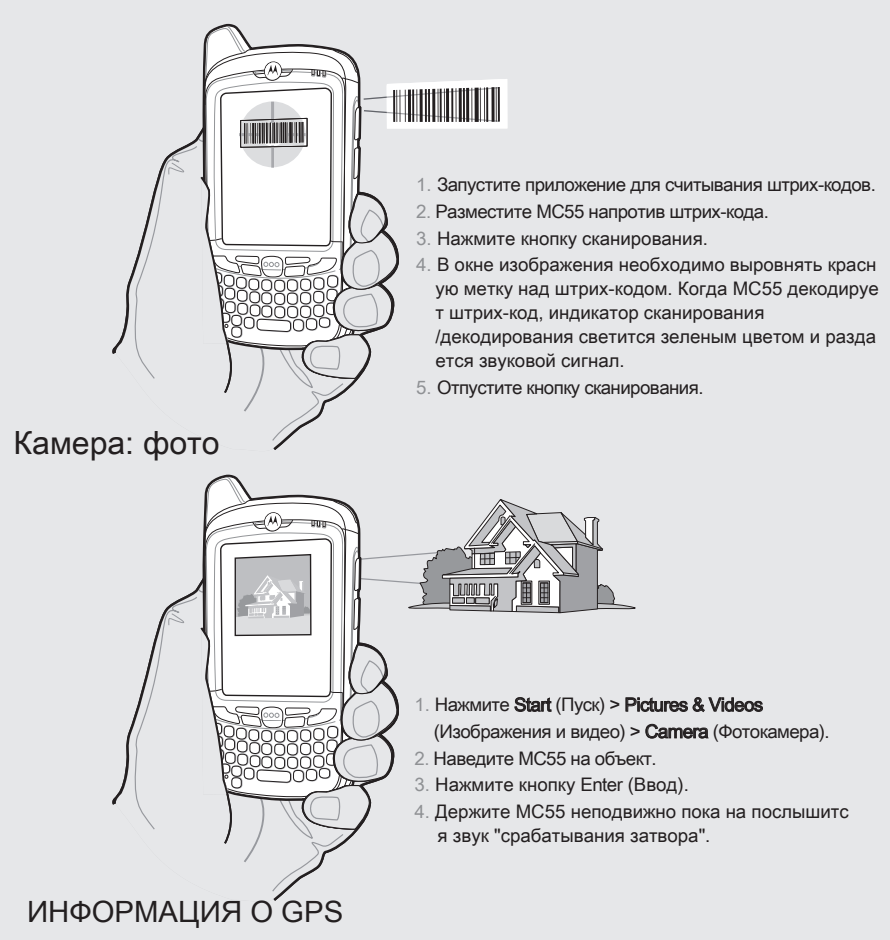

При использовании функции GPS модуля MC5574 нужно помнить о следующем:

- Получение спутникового сигнала может занять несколько минут. Рекомендуетс я находиться вне помещения в месте с хорошим обзором неба.
- При наличии предметов, закрывающих обзор неба, прием сигнала и вычислени е начальной позиции устройством MC5574 может занять существенно больше времени.
- Получите данные о начальной позиции до начала движения.
- · Закройте GPS-приложение, если оно больше не требуется.

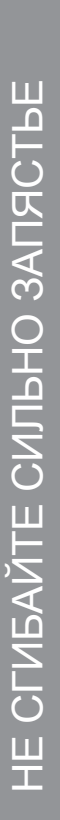

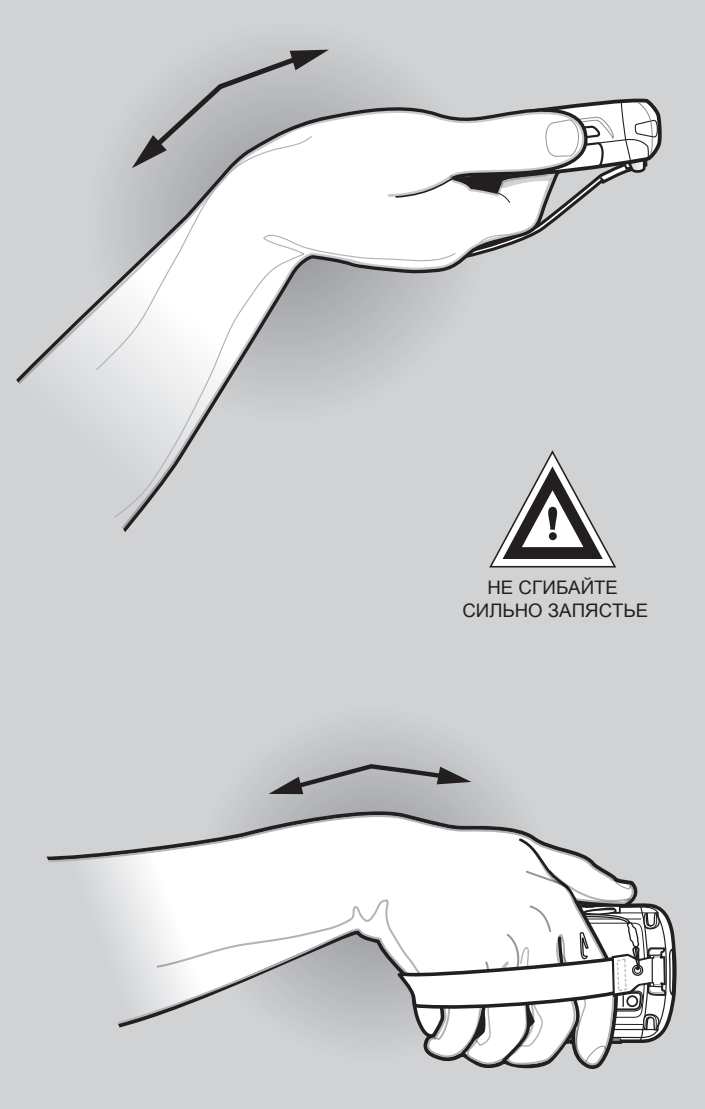